# **GUIDE DE L'UTILISATEUR**

Pour vous permettre d'obtenir votre accès à votre espace personnel du nouveau Portail Familles, suivez les indications ci-dessous :

\* Pour les familles en garde partagée, merci de nous fournir un formulaire de renseignement par foyer s'il y a une demande de facturation séparée.

- Un mail de la Direction de la Vie de l'Enfant vous sera envoyé. Il vous sera demandé de cliquer sur le lien pour remplir <u>UN FORMULAIRE DE RENSEIGNEMENT</u> (Celui-ci est obligatoire pour obtenir votre accès au portail) : <u>Portail Familles</u> (url : <u>https://boisleroi.portail-familles.app/home</u>)
- 2. Une fois le lien ouvert, vous êtes sur la page de connexion du nouveau Portail Familles, il faut :
  - Remplir le formulaire de renseignement sur la première page et le valider ;
  - Un premier mail de confirmation vous sera envoyé.

| Inscription                                                                                                    |
|----------------------------------------------------------------------------------------------------|
| Formulaire de renseignement pour la DVE                                                                                                    |
| Ce formulaire permet la collecte des informations principales vous concernant permettant aux services Enfance de la ville de Bois-le-<br>Roi, de vous générer un accès au Portail Familie ou pour vous inclure dans ses listes de diffusion. |
| * Pour les familles en garde partagée, merci de nous fournir un formulaire de renseignement par foyer s'il y a une demande de<br>facturation séparée.                                                                                        |
| Je souhalte remplir le formulaire de premier contact<br>O oui 🛞 non                                                                                                    |
| Envyer                                                                                                    |
| 1 / 1                                                                                                    |

- **3.** La Direction de la Vie de l'Enfant assure la saisie pour la création du compte et vous adressera un mail avec votre identifiant (l'adresse email renseignée du parent payeur), qui permettra de vous connecter au Portail Familles.
- **4.** Une fois votre identifiant reçu, vous pouvez vous connecter à votre espace personnel en créant votre mot de passe puis vérifier et compléter vos informations :
- Informations et documents obligatoires à ajouter :
  - > Dans l'onglet MON PROFIL :
  - Informations Professionnelles
    - Dans l'onglet MON FOYER :
    - Informations complémentaires :
  - Situation familiale
  - Régime
  - Nom/Numéro d'assurance
    - > Dans l'onglet MES ENFANTS :
  - Informations complémentaires : Utilisation des services Étude/Restauration Scolaire/Car scolaire/Pédibus (1000 pattes)
    - ⇒ Inscription aux autres services périscolaires (remplace l'e-formulaire)
  - Renseignements Médicaux
  - Personne à contacter en cas d'urgence
  - Personne autorisée à venir chercher l'enfant
    - Dans l'onglet MES DOCUMENTS :
  - Photo de l'enfant
  - Photo ou scan du carnet de vaccination

\*Sans les renseignements obligatoires demandés, vous ne pouvez pas accéder aux réservations des services périscolaires.

#### Si vous ne recevez pas notre mail, veuillez :

- consulter les spams : les courriers peuvent y arriver sans vous avertir ;

- autoriser les « MAIL GROUPÉS » dans les paramètres de votre compte mail ;
- nous renvoyer un mail ;

- rajouter nos adresses email dans vos contacts : <u>portail-familles@ville-boisleroi.fr</u> et ebernard@ville-boisleroi.fr Ainsi votre compte autorisera plus facilement la réception des mails du portail famille.

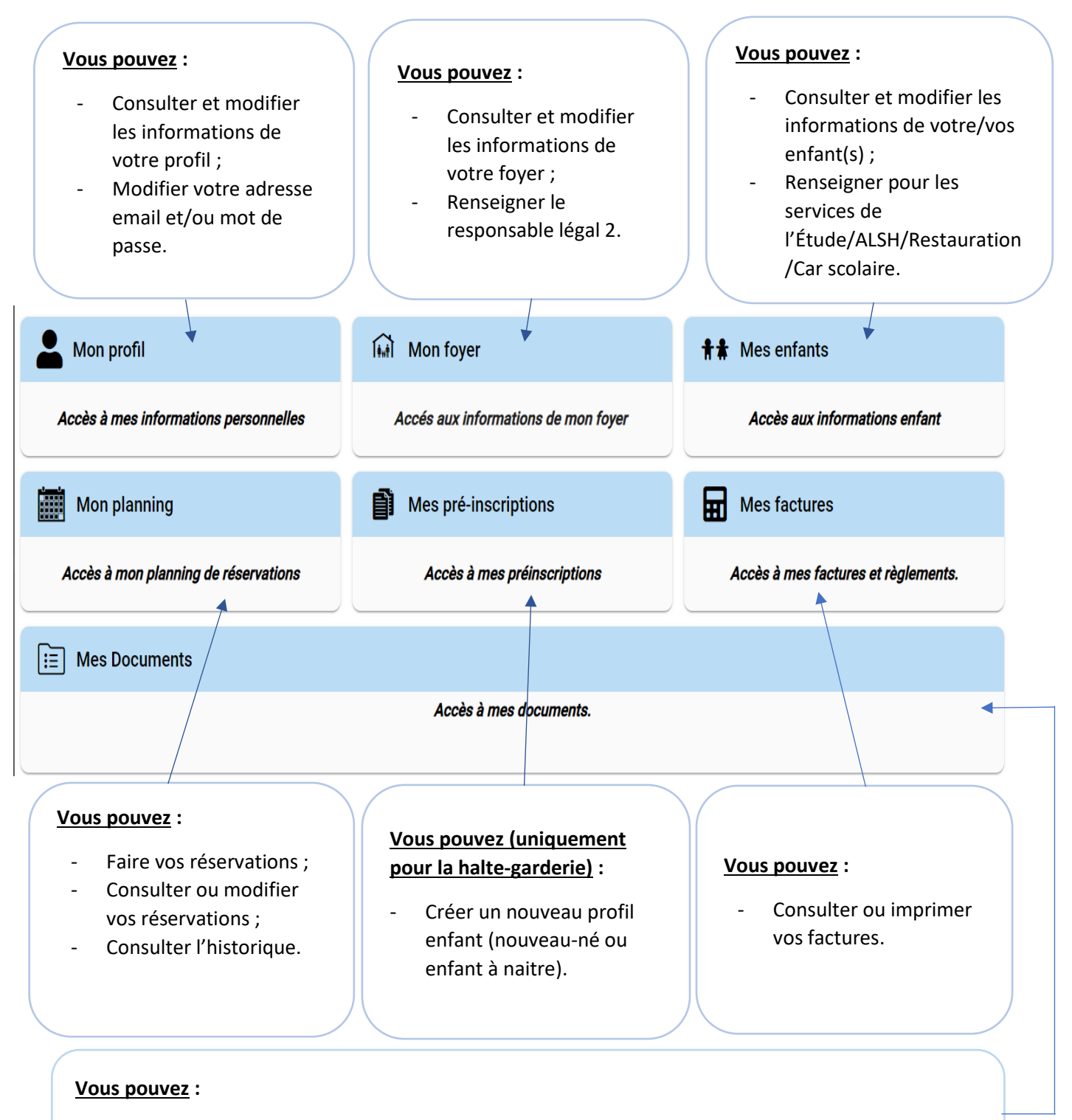

- Télécharger vos documents ;
- Consulter ou imprimer vos documents.

## 5. Pour procéder aux réservations :

#### ✤ <u>Rappel</u>:

- Pour le périscolaire (matin-soir) et le mercredi : vous pouvez faire des réservations jusqu'à J-7 ;
- Pour l'extrascolaire (vacances) : vous référer au calendrier annuel de réservations.

#### • Pour commencer vos réservations, cliquez sur l'onglet AJOUTER :

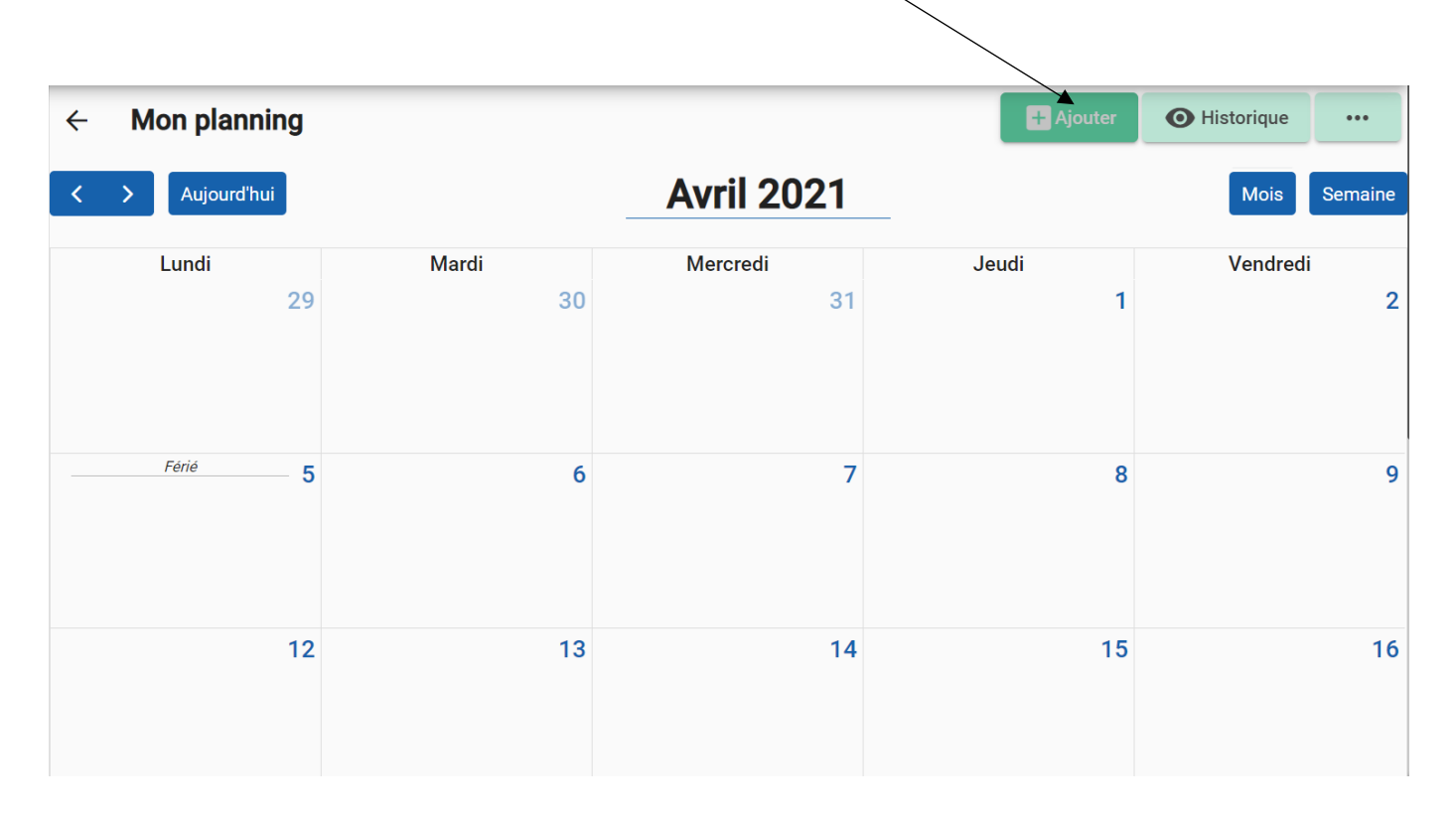

#### o Choisissez votre Usager (enfant) puis cliquez sur Suivant :

|             | le Réservation |                                |          |                 |
|-------------|----------------|--------------------------------|----------|-----------------|
| Sélectionne | er l'usager    | Choix établissement et période | Planning | Récapitulatif   |
|             | Usager *       |                                |          |                 |
|             |                |                                | Suivar   | nt $ ightarrow$ |
|             |                |                                |          |                 |

\*Le mode d'accueil et les périodes sont automatiquement proposés par rapport à la tranche d'âge de l'enfant.

o Choisissez votre mode d'accueil MERCREDI ou PÉRISCOLAIRE en cliquant dessus :

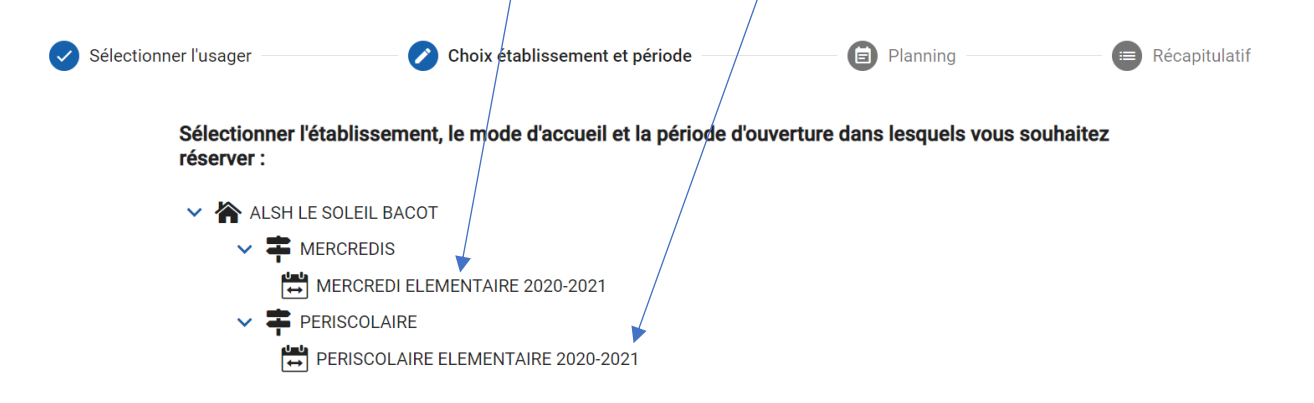

### • Choisissez votre PÉRIODE puis VALIDER :

| 10          |           |                                             |   |
|-------------|-----------|---------------------------------------------|---|
| PERISCOLAII | ×         | Lundi 21 Juin 2021                          | 1 |
|             | 🗌 👶 Peris | COLAIRE MATIN                               |   |
|             | 🗌 🚳 Peris | COLAIRE SOIR                                | 1 |
| PERISC      | 🗌 👶 Peris | COLAIRE APRES ETUDES PRES ETUDES            |   |
|             |           | Recopier la sélection Valider               |   |
|             |           | 21 22                                       | 2 |
|             |           | PERISCOLAIRE SOIR PERISCOLAIRE APRES ETUDES |   |

 Pour un duplicata d'inscription choisissez RECOPIER LA SÉLECTION, choisissez vos options puis cliquez sur VALIDER :

|                       | Mode recopie            | >                     |
|-----------------------|-------------------------|-----------------------|
| La semaine précédente | La même semaine         | La semaine suivante   |
| Le mois précédent     | Le même mois            | Le mois suivant       |
| Du<br>01/09/2020      | Au<br>06/0              | 7/2021                |
| ₹épeter tous les :    |                         |                       |
| 🔽 Lundi 🗹 Mardi 📋 Me  | rcredi 🔽 Jeudi 🗹 Vendre | edi 📋 Samedi 📋 Dimanc |

o Cliquez sur VALIDER pour confirmer vos réservations :

| <b>~</b> | Sélectionner l'usager           | Choix établissement et période | Planning | — 🕜 Récapitulatif |
|----------|---------------------------------|--------------------------------|----------|-------------------|
|          | Récapitulatif de votre demande. |                                |          |                   |
|          | Lundi 21 Juin 2021              |                                |          |                   |
|          | PERISCOLAIRE SOIR               |                                |          |                   |
|          | ← Précédent                     |                                |          | Valider 🗸         |

o Pour visualiser vos historiques de démarches, cliquez sur HISTORIQUE :

| ← | M | on plannin  | + Ajouter | • Historique | •••     |
|---|---|-------------|-----------|--------------|---------|
| < | > | Aujourd'hui | Juin 2021 | Mois         | Semaine |

Vous recevrez un mail de confirmation de votre/vos réservations(s)

Pour choisir les OPTIONS D'AFFICHAGES, voir les réservations d'un seul enfant ou de vos enfants
 ensemble, les LÉGENDES, cliquez sur les petits ... :

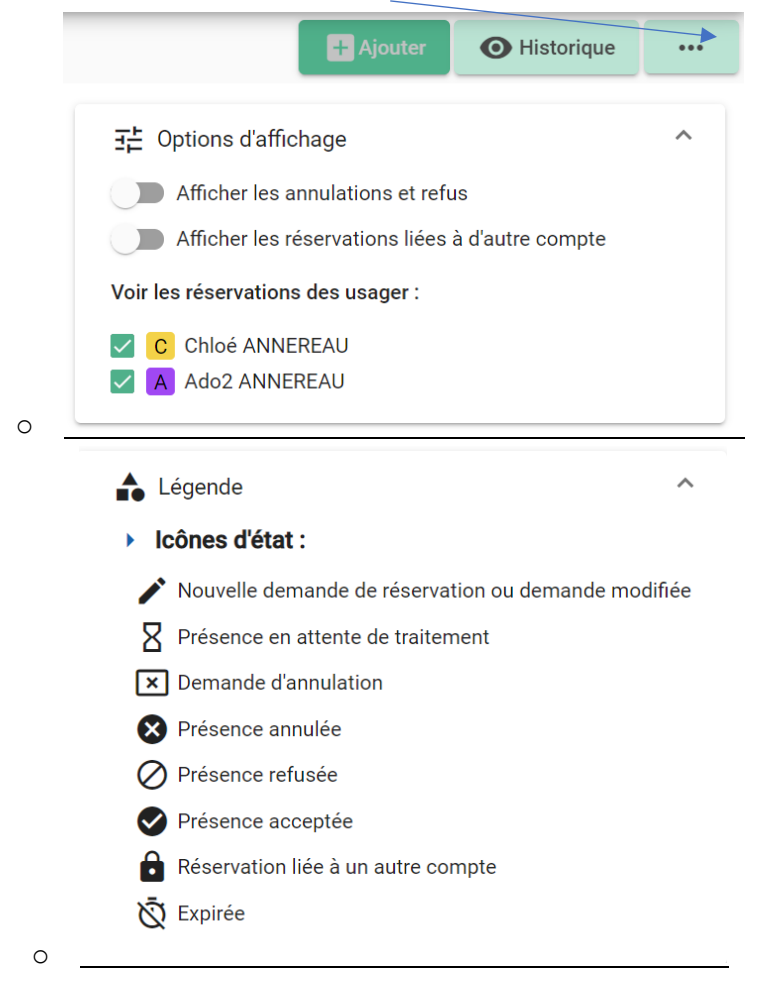

## 6. Pour procéder à l'annulation des réservations :

• **<u>Cliquer sur l'inscription que vous souhaitez annuler :</u>** 

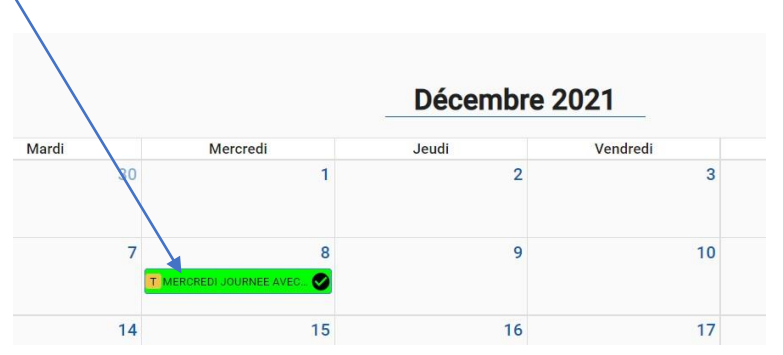

• Sélectionner et cliquer sur l'inscription :

|    | Décembre 2021              | > Aujourd'hui |
|----|----------------------------|---------------|
|    | Mercredi                   |               |
| 1  |                            |               |
| 8  |                            |               |
| Q  | ERCREDI JOURNEE AVEC REPAS |               |
| 14 |                            |               |

• **<u>Cliquer sur Voir / Modifier cette réservation :</u>** 

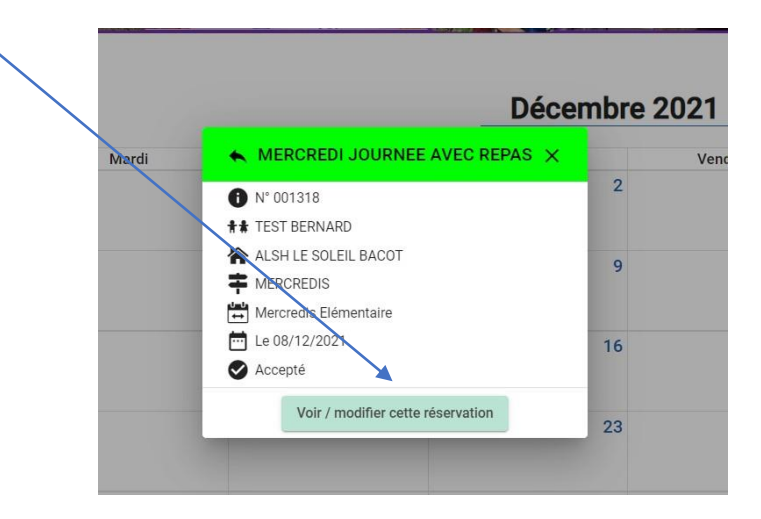

• Cliquer sur Demander l'annulation :

| Marcradi                          |       |
|-----------------------------------|-------|
| Mercredi                          | 1     |
|                                   |       |
| MENCREDI JOURNEE AVEC REPAS X     |       |
|                                   | 8     |
| 0 N° 001318                       | pas 🔮 |
|                                   |       |
|                                   | 15    |
| Mercredis Elémentaire             |       |
| ₩ Le 08/12/2021                   |       |
| 🖉 Accentă 👘 Demander l'annulation |       |
| Accepte Demander raindiation      |       |
|                                   |       |

o **Sélectionner** et cliquer sur le mode d'annulation :

|        | Mercredi                        |   |
|--------|---------------------------------|---|
|        |                                 |   |
| $\sim$ | ← MERCREDI JOURNEE AVEC REPAS × |   |
|        | A Nº 001318                     |   |
|        | ** TEST BERNARD                 | • |
|        | ALSH LE SOLEIL BACOT            | 1 |
|        | ≠ MERCREDIS                     |   |
|        | Herbredis Elémentaire           |   |
|        | E 08/12/2021                    | 2 |
|        | Accepté Demander l'annulation   |   |
|        | Cette demande                   | 2 |
|        |                                 |   |
|        | Plus de jours                   |   |

• Cliquer sur SUIVANT :

← Précédent

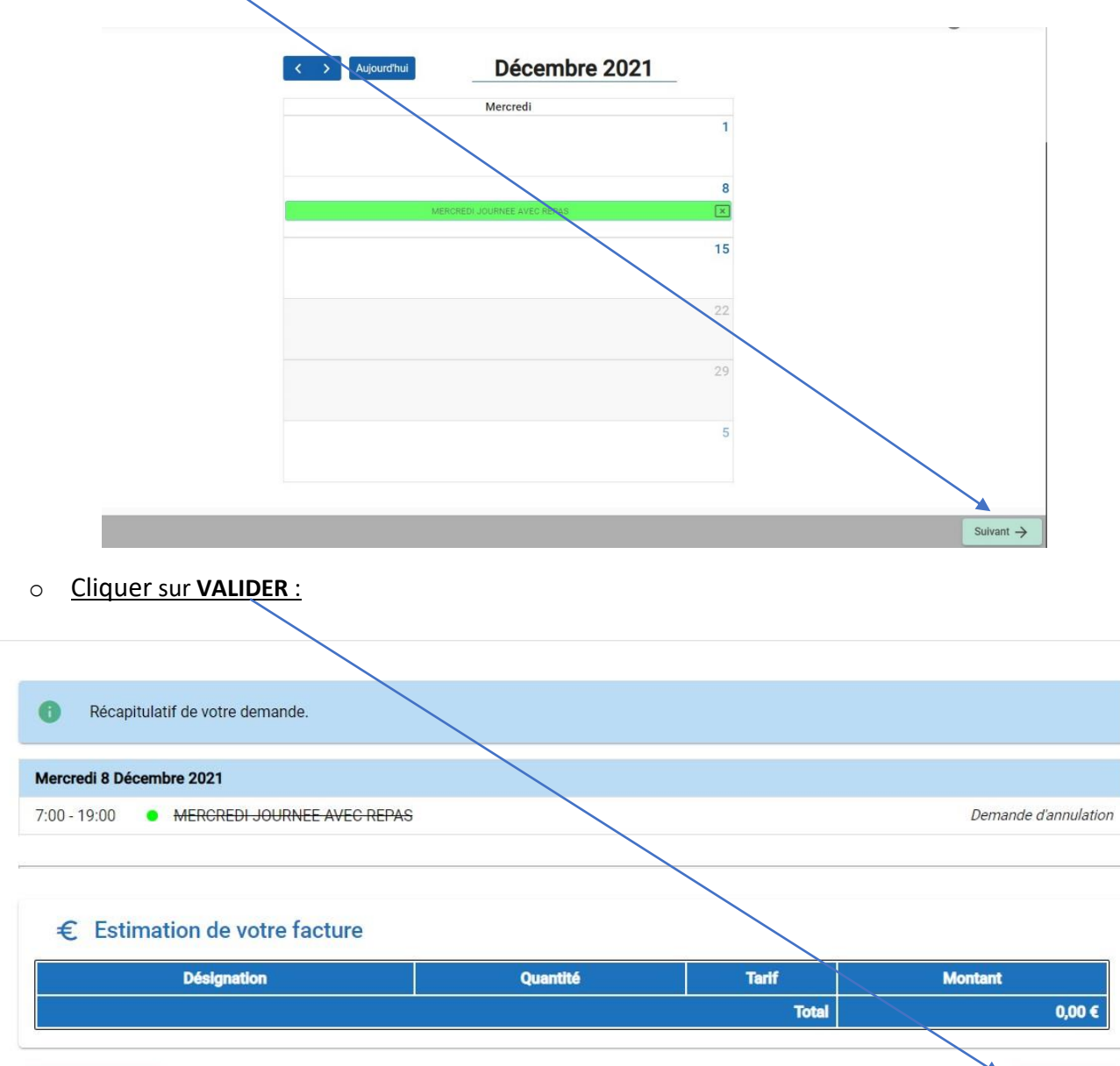

> Vous recevrez un mail de confirmation de votre/vos annulation(s)

Valider 🗸